# **Tutorial Oficinas de Parentalidade virtuais**

# Público externo – Versão 1

## **Pré-requisitos:**

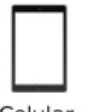

Celular (Smartphone)

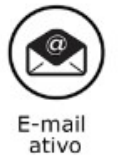

Fone de

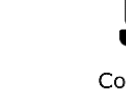

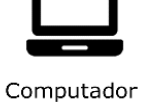

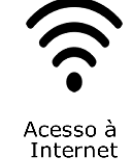

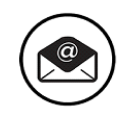

E-mail ativo

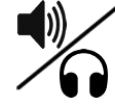

Caixa de som/

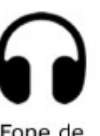

Acesso à

Internet

ouvido

OU

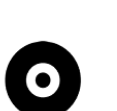

Câmera

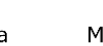

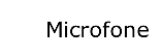

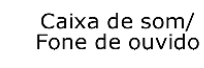

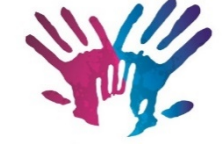

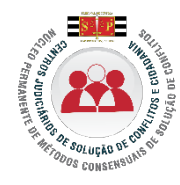

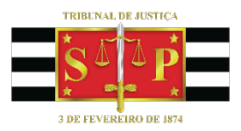

# 1 - Acesso ao aplicativo Microsoft Teams

| Celular                                                                                                    | Computador                                                                                                    |
|----------------------------------------------------------------------------------------------------|----------------------------------------------------------------------------------------------------|
| 1- Para ingressar na oficina, não é necessário instal<br>o aplicativo Microsoft Teams. Ao receber o link o<br>acesso à reunião, entre nas opções do navegad<br>Google Chrome, conforme destaque, e após clique e<br>"site para computador", conforme indicado: | ar <b>1-</b> Para ingressar na reunião, não é<br>de necessário instalar o aplicativo Microsoft<br>or Teams, é possível acessar a reunião por um<br>mavegador de internet compatível. |
| <complex-block></complex-block>                                                                                                    | 2- Se preferir, é possível instalar o<br>Microsoft Teams em seu computador, para<br>isso acesse este link:<br>https://products.office.com/pt-br/<br>microsoft-teams/download-app     |
|                                                                                                    |                                                                                                    |

# 2 - Procedimentos iniciais

### ATENÇÃO

Antes de ingressar na oficina, devem ser seguidas as recomendações abaixo:

#### • Escolha do lugar

- Escolha um ambiente isento de barulho e ruídos;
- Prefira os locais com melhor sinal de internet /Wi-Fi, normalmente são os mais próximos do modem;
- Feche a porta e avise as demais pessoas para não interromperem;
- Permaneça sozinho(a) no cômodo durante a oficina.

#### • Documento

• Estar na posse de documento de identificação pessoal em bom estado.

#### • Observação

Serão utilizadas duas salas, sendo que o pai e a mãe da(s) criança(s) sempre ficarão em **salas separadas.** 

# 1 - No dia agendado para a oficina, basta clicar no link enviado por e-mail para ter acesso, conforme abaixo.

|                  | ) _ ↑ ↓ <del>-</del> Conciliaçã                                                         | - Reclamação 00000                  | -00.2020.8.26.0100 | - Reunião                     |                          |                                         | Æ                              | 12-06       | o ×        |
|------------------|-----------------------------------------------------------------------------------------|-------------------------------------|--------------------|-------------------------------|--------------------------|-----------------------------------------|--------------------------------|-------------|------------|
| Arquivo<br>TitiT | Reunião Ajuda Q Diga-me o que você deseja fazer                                         | mpresa Amiga                        | Nover 🗸            | 🖃 🕅 Marca                     | r como Não Lida          | <b>≿≵</b> ∕⊂Localizar                   | ((()                           |             |            |
| (   )<br>xcluir  | Aceitar Propor novo Responder<br>horário · · · · · · · · · · · · · · · · · · ·          | ara o Gerente 👻<br>mail de Equipe 👻 | Regras ~           | Atribuir<br>Política ~ P Acom | orizar ~<br>panhamento ~ | a I Relacion<br>Traduzir<br>↓ Seleciona | adas ~ Ler em<br>ar ~ Voz Alta | Zoom        |            |
| cluir            | Responder Anotações da Reunião Calendário                                               | tapas Rápidas 🛛 🕅                   | Mover              | Marca                         | ; F <u>a</u>             | Edição                                  | Fala                           | Zoom        |            |
| Con              | iliação - Reclamação 00000-00.2020.8.26.0100                                            |                                     |                    |                               |                          |                                         |                                |             |            |
| NP               | NÚCLEO PERMANENTE DE MÉTODOS CONSENSUAIS                                                |                                     |                    | 🗸 Aceitar 🗸                   | ? Provisório ∨           | 🗙 Recusar 🗸                             | Propor Nove                    | o Horário V |            |
| i Fave           | r responder.                                                                            |                                     |                    |                               |                          |                                         |                                | ter 14/04/2 | 2020 10:54 |
| 🕒 qu             | rta-feira, 22 de abril de 2020 09:00-09:30 🛛 🖗                                          |                                     |                    |                               |                          |                                         |                                |             | ^          |
|                  |                                                                                         |                                     |                    |                               |                          |                                         |                                |             |            |
| 09               | Conciliação - Reclamação 00000-00.2020.8.26.0100; NÚCLEO PERMANENTE DE MÉTODOS CONSENSU | IS                                  |                    |                               |                          |                                         |                                |             |            |
| 10               |                                                                                         |                                     |                    |                               |                          |                                         |                                |             |            |
|                  |                                                                                         |                                     |                    |                               |                          |                                         |                                |             |            |
| Bom d            | a,                                                                                      |                                     |                    |                               |                          |                                         |                                |             |            |
| No dia           | e local indicados, favor ingressar na sala de conciliação pelo link a seguir            |                                     |                    |                               |                          |                                         |                                |             |            |
|                  |                                                                                         |                                     |                    |                               |                          |                                         |                                |             |            |
| Ingre            | ssar em Reunião do Microsoft Teams 🛛 👗                                                  |                                     |                    |                               |                          |                                         |                                |             |            |
| Saiba n          | ais sobre o Teams   Opções de reunião                                                   |                                     |                    |                               |                          |                                         |                                |             |            |
|                  |                                                                                         |                                     |                    |                               |                          |                                         |                                |             |            |
|                  |                                                                                         |                                     |                    |                               |                          |                                         |                                |             |            |

### ATENÇÃO

O link de acesso enviado **NÃO** deve ser compartilhado com outras pessoas

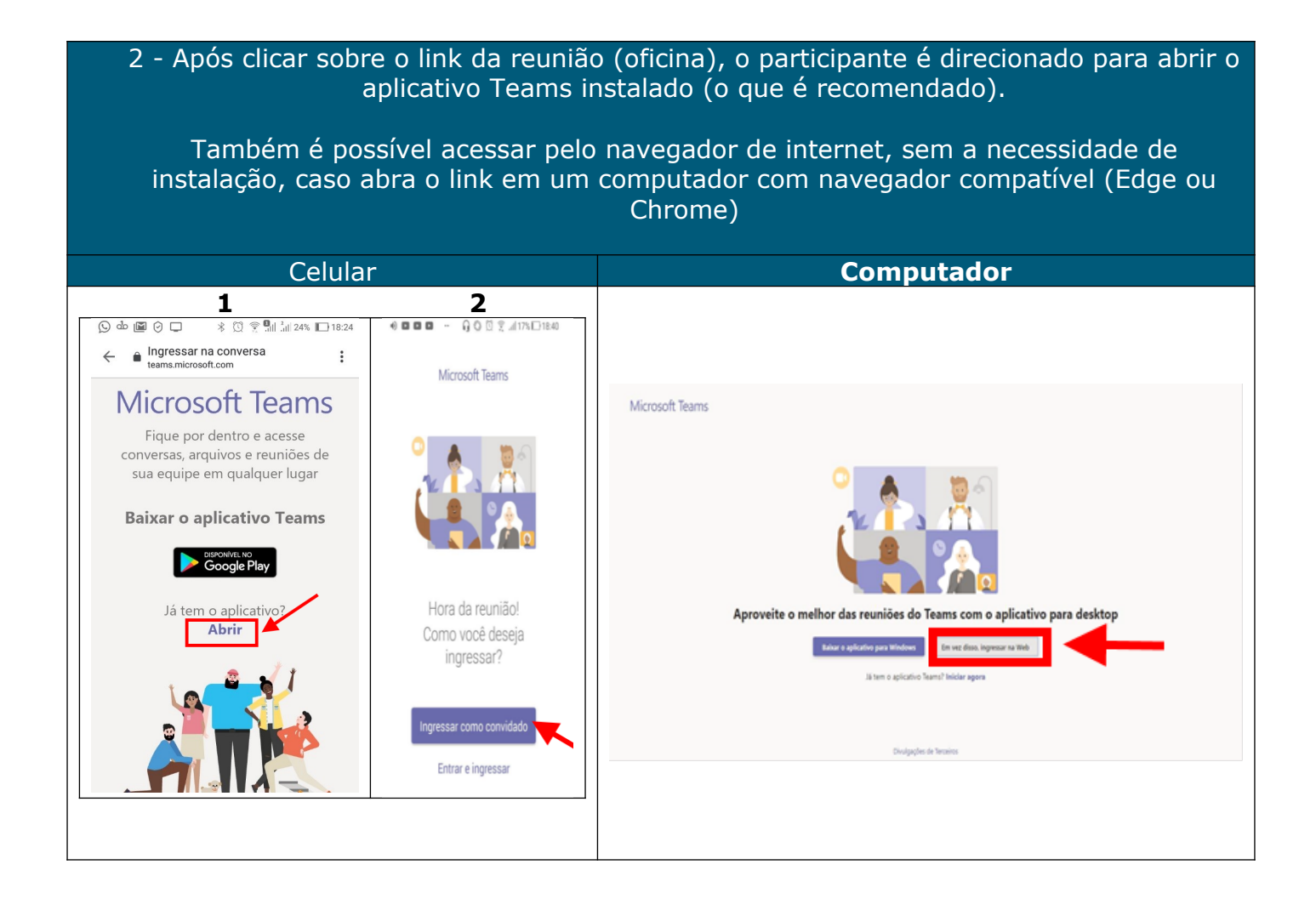

| Escolter as configurações de áudio e vídeo para<br>Reunião agora                                               |
|----------------------------------------------------------------------------------------------------|
|                                                                                                    |
|                                                                                                    |
| A Misirs o nome Anglessan agora                                                                                |
| Outras opções de ingresso                                                                                      |
| جگاً Audio desativado الله المعنان المعنان المعنان المعنان المعنان المعنان المعنان المعنان المعنان المعنان الم |

4 - Aguarde a autorização para ingressar na reunião (oficina):

### 5 - Clicando sobre a imagem das pessoas na tela, é exibido o menu de controle da reunião:

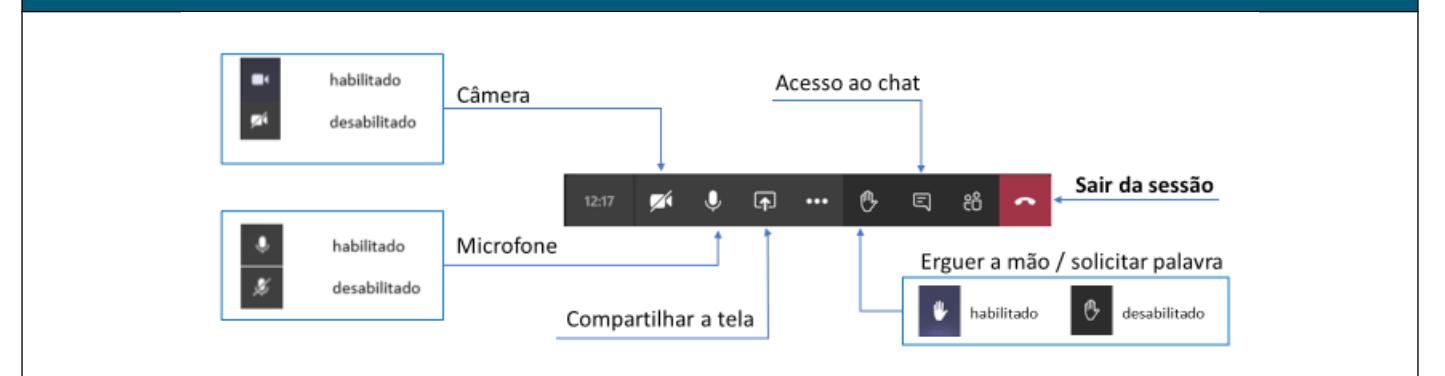

### ATENÇÃO

Ao ingressar na oficina, recomenda-se o seguinte:

- Câmera
  - Manter sempre ligada;

### Microfone

- Manter sempre desligado para não prejudicar a exposição da oficina;
- Abrir somente quando lhe for passada a palavra, devendo ser imediatamente desligado após a manifestação;

#### • Tom de voz

 Falar em tom moderado, sendo vedados gritos, xingamentos e palavras de baixo calão;

### Solicitar a palavra

 Solicitar através do botão *erguer a mão*, conforme indicado acima. Ao receber a palavra, clicar novamente sobre o botão para desativar o pedido.

### Botão vermelho

- Só cliquem no botão vermelho após o término da oficina para que sua participação não seja interrompida;
- Observação importante:

   A oficina NÃO poderá ser gravada, a fim de resguardar-se a intimidade dos partici

# 3 - Realizar anotações / enviar texto durante a oficina

## ATENÇÃO

A manifestação dos envolvidos ocorrerá preferencialmente via "chat":

- Observar que tudo o que for escrito será visualizado por todos os presentes na sala;
- Evitar escrever no chat utilizando letras em CAIXA ALTA;
- Não utilizar Emojis 😊 / figuras no chat;

| 1 - A ferramenta de chat, é acessada clicando-se sobre o botão em destaque: |                                                                                                    |  |  |  |  |
|-----------------------------------------------------------------------------|----------------------------------------------------------------------------------------------------|--|--|--|--|
| Celular                                                                     | Computador                                                                                                    |  |  |  |  |
|                                                                             |                                                                                                    |  |  |  |  |
|                                                                             | 01:16 • • • E 8 ~                                                                                                    |  |  |  |  |
| 2 - O chat serà aberto e pa                                                 | 2 - O chat será aberto e para enviar uma mensagem basta clicar no ícone respectivo:                                                                                                    |  |  |  |  |
| Celular                                                                     | Computador                                                                                                    |  |  |  |  |
| E chat                                                                      | Image: Control of the second of the second of the secon |  |  |  |  |

# 4 - Retorno à oficina / solução de problemas

| Caso ocorra algum problema e seja necessário retornar à oficina, basta clicar no link<br>enviado por e-mail para ter acesso novamente, seguindo os passos descritos do capítulo<br>dois deste documento. |                                                                                                    |                                                                                                    |  |  |
|----------------------------------------------------------------------------------------------------|----------------------------------------------------------------------------------------------------|----------------------------------------------------------------------------------------------------|--|--|
| <b>8</b> 9 0                                                                                                    | ↑ ↓ <i>≂</i> Conciliação - Reclamação 00000-00.2020.8.26.01                                                                                                    | 00 - Reunião 📧 — 🗆 🗙                                                                                                    |  |  |
| Arquivo<br>Excluir<br>Excluir                                                                                                    | eunião       Ajuda       O       Diga-me o que você deseja fazer                                                                                                    | Atribuir     Relacionadas     Acompanhamento     Voc Alta     Zoom       Marcas     Fala     Zoom     Acompanhamento                    |  |  |
| Conciliaç<br>NP<br>1 Favor resp<br>2 quarta-fei                                                                                                    | Rão - Reclamação 00000-00.2020.8.26.0100          ICLEO PERMANENTE DE MÉTODOS CONSENSUAIS         ressário         onder.         ra, 22 de abril de 2020 09:00-09:30 | ✓ Aceitar ∨       ?       Provisório ∨       X       Recusar ∨       ©       Propor Novo Horário ∨       …         ter 14/04/2020 16:54 |  |  |
| 09 Con                                                                                                    | illação - Reclamação 00000-00.2020.8.26.0100; NÚCLEO PERMANENTE DE MÉTODOS CONSENSUAIS                                                                                |                                                                                                    |  |  |
| 10                                                                                                    |                                                                                                    |                                                                                                    |  |  |
| Bom dia,<br>No dia e loca                                                                                                    | l indicados, favor ingressar na sala de conciliação pelo link a seguir                                                                                                |                                                                                                    |  |  |
| Ingressar                                                                                                    | em Reunião do Microsoft Teams                                                                                                    |                                                                                                    |  |  |
|                                                                                                    |                                                                                                    |                                                                                                    |  |  |

## 5 - Procedimentos finais

1 - Após a realização da oficina serão encaminhados por e-mail os materiais complementares, para leitura, contendo exercícios para posterior devolução.

2 - A "Declaração de Comparecimento" na oficina realizada também será enviada por e-mail.

3 - A avaliação da oficina será realizada por meio de preenchimento do formulário eletrônico disponibilizado em:

https://forms.office.com/Pages/ShareFormPage.aspx?id=LUKQNVmONkCSRdbt2MwPev2AK5zxVAJN-IIXkl87u5ktUQUE0NU9VTVZGUFZLSVpIRk5MQVI5UFdQVi4u&sharetoken=YQFepMUGiglQryKLjfap

# Elaboração

NUPEMEC CEJUSC do Foro Regional de Santana CEJUSC de São Vicente